# モバイルネットワークを設定する

本機で4G/LTE/3Gネットワークに接続するうえでの詳細設定を行います。

#### ネットワークモードを変更する

アドバンスモードで本機を利用できるように設定します。お買い上げ時のネットワークモードは「標準モード」に設定されています。

・標準モードに設定していると、ご利用のデータ通信量によっては通信速度が低速化する場合があります。通信速度の低速化について詳しくは、「ご 利用データ量に関する通知について」を参照ください。

#### 1

| LAN WI-FI                              | 0 | 基本設定                         |                   |                      |             |
|----------------------------------------|---|------------------------------|-------------------|----------------------|-------------|
| モバイルネットワーク設立<br>モバイルネットワーク<br>フロファイル管理 |   | 無線LAN接続に関する設定                | を変更すると、無線LA       | N端末の設定変更が必要          | になることがあります。 |
| PINコード管理                               |   | を設定できます。                     | SUP 2 - 2(LAN WHE | 100-BH120 CC 10/(32) | TACOTAXXII  |
| Wi-Fiスホット                              | 0 | 暗号化方式:暗号化方式が                 | WEPに設定されている       | 。場合、802 11nのみのモ      | -ドで動作している無  |
| 1/-5/-asje                             | 0 | LAN端末は接続できない場合があります。         |                   |                      |             |
| 9774                                   | 0 | SSIDステルス                     |                   |                      |             |
|                                        |   | オン: 無線LAN端末からSS              | IDを検索できなくなりま      | す。接続する場合SSIDの        | 入力が必要になります  |
|                                        |   | オフ・毎線」AN端まかららら               | Dを検索し 接続する        | とができます               |             |
|                                        |   | ✓ 端末にSSIDとセキュリティー:<br>SSID A | キーを表示             |                      |             |
|                                        |   | SSID:                        | 603HWa-XXXXX      | ×                    |             |
|                                        |   | 認証方式:                        | WPA2-PSK          | •                    |             |
|                                        |   | 暗号化方式:                       | AES               | Ŧ                    |             |
|                                        |   | WPAセキュリティーキー:                |                   |                      |             |
|                                        |   | プライバシーセバレーター:                | オン                | •                    |             |
|                                        |   | SSIDステルス:                    | オン ® オフ           |                      |             |
|                                        |   | SSID B                       |                   |                      |             |
|                                        |   |                              | ◎ オン ● オフ         |                      |             |
|                                        |   | □ セキュリティーキーを表示               |                   |                      |             |

| LAN Wi-Fi    | 0 | モバイルネット「   | フーク       |                                                                     |
|--------------|---|------------|-----------|---------------------------------------------------------------------|
| モバイルネットワーク設定 | • |            | 5.3X6.1 ( |                                                                     |
| モバイルネットワーク   |   | ネットワーク設定   |           |                                                                     |
| ブロファイル管理     |   |            |           | お客さまのご契約内容により、アドバンスモードをご<br>用できない場合があります。                           |
| PINコード管理     |   | ネットワークモード: | アドバンスモード  | <ul> <li>アドバンスモードはアドバンスモード対応エリアのみ</li> <li>利用しただけます。</li> </ul>     |
| Wi-Fiスポット    | 0 |            |           | 国際ローミングを利用する場合、「標準モード」に設定                                           |
| ルーター設定       | 0 | ネットワーク検索   |           | CALCON                                                              |
| システム         | 0 | モード:       | 自動        | 日本国内では、ネットワーク検索のモードを変更する<br>りまできません。                                |
|              |   | 国際ローミング    |           | 本製品は自動的にネットワーク接続をします。                                               |
|              |   | 国際ローミング:   | ◎オン ●オフ   | 国際ローミングを利用する場合、通信料金が高額<br>る場合があります。ネットワーク検索を手動に設定<br>利用することをお説めします。 |
|              |   |            |           | また、ネットワークモードを「標準モード」に設定して<br>さい。                                    |

🏁 選択したモードでネットワークに再接続されます。また、ロック画面に設定したネットワークモードが表示されます。

- ・アドバンスモードを選択した場合、お知らせ画面が表示されます。 はい をタップすると、アドバンスモードで再接続されます。
- ・アドバンスモードは、ご契約内容によりご利用になれない場合があります。
- ・アドバンスモードはアドバンスモード対応エリアでのみ利用可能です。
- ・国際ローミングを利用する場合は、標準モードに設定してください。

2

ネットワーク設定でモードを選択 ラ 適用

### ネットワーク検索を設定する

国際ローミング中は、モバイルネットワークを手動で検索して設定できます。日本国内では、自動モードのみご利用になれます。設定の変更はできま せん。

# 1

メニューリストで モバイルネットワーク設定 ラ モバイルネットワーク

| LAN WI-FI    | 0 | 基本設定                         |                |                            |  |  |
|--------------|---|------------------------------|----------------|----------------------------|--|--|
| モバイルネットワーク設定 | • | 4 MAX                        |                |                            |  |  |
| モバイルネットワーク   |   | 毎線I AN接続に関する設定               | を変更すると 無線ιΔ    | N端まの設定変更が必要になることがあります。     |  |  |
| プロファイル管理     |   | WANTER A ADDING AND A DURINE | caces accompte |                            |  |  |
| PINコード管理     |   | SSID: 無線ローカルエリアネ             | ットワーク(LAN Wi-F | 1)の名前として、最大32文字までの半角英数字記   |  |  |
| Vi-Fiスポット    | 0 | を設定できます。                     |                |                            |  |  |
| レーター設定       | 0 | 暗号化方式:暗号化方式が                 | WEPIC設定されている   | る場合、802.11nのみのモードで動作している無線 |  |  |
| 1274         | 0 | LANG端末は接続できない場合があります。        |                |                            |  |  |
|              |   | SSIDステルス                     |                |                            |  |  |
|              |   | オン: 無線LANS端末からSSI            | Dを検索できなくなりま    | す。接続する場合SSIDの入力が必要になります。   |  |  |
|              |   |                              |                |                            |  |  |
|              |   | オノ: 無線LANS電木からSSI            | Dを快発し、技続する。    | _27) (G & 9 °              |  |  |
|              |   | ■ 端末にSSIDとセキュリティー=<br>SSID A | ⊨ーを表示          |                            |  |  |
|              |   | SSID:                        | 603HWa-XXXXX   | (X                         |  |  |
|              |   | 認証方式:                        | WPA2-PSK       | ¥                          |  |  |
|              |   | 暗号化方式:                       | AES            | •                          |  |  |
|              |   | WPAセキュリティーキー:                |                |                            |  |  |
|              |   | プライバシーセパレーター:                | オン             | •                          |  |  |
|              |   | SSIDステルス:                    | オン ® オラ        |                            |  |  |
|              |   | SSID B                       |                |                            |  |  |
|              |   |                              | ಿオン ⊛オ⊃        |                            |  |  |
|              |   | □ セキュリティーキーを表示               |                |                            |  |  |
|              |   |                              |                | ian i                      |  |  |

### 2

ネットワーク検索のモードで 手動 ラ 適用

| LAN WI-FI    | 0 | モバイルネット    | ワーク     |                                                                         |
|--------------|---|------------|---------|-------------------------------------------------------------------------|
| モバイルネットワーク設定 | • |            |         |                                                                         |
| モバイルネットワーク   |   | ネットワーク設定   |         |                                                                         |
| プロファイル管理     |   |            |         | お客さまのご契約内容により、アドバンスモードをご利用できたい場合があります。                                  |
| PINコード管理     |   | ネットワークモード: | 標準モード   | アドバンスモードはアドバンスモード対応エリアのみでご                                              |
| Wi-Fiスポット    | 0 |            | L       | 国際リーミングを利用する場合、「標準モード」に設定し                                              |
| レーター設定       | 0 | ネットワーク検索   | 100     | (Vadu)                                                                  |
| システム         | 0 | 王-ド:       | 手動      | 日本国内では、ネットワーク検索のモードを変更するこ                                               |
|              |   |            |         | La Cexerto                                                              |
|              |   |            |         |                                                                         |
|              |   |            |         | 適用                                                                      |
|              |   | 国際ローミング    |         | ナ制戸(ナ白新が)ニナートローク技術名) ナナ                                                 |
|              |   |            |         |                                                                         |
|              |   | 国際ローミング:   | ●オン ◎オフ | 国際ローミンクを利用する場合、週間科密か高額にな<br>る場合があります。ネットワーク検索を手動に設定して<br>利用することをお望めします。 |
|              |   |            |         | また、ネットワークモードを「標準モード」に設定してください。                                          |

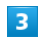

利用するネットワークを選択 ラ 🛛

| ネットワーク リスト                                                                       |          |  |
|----------------------------------------------------------------------------------|----------|--|
| <ul> <li>XXXXXXX</li> <li>XXXXXXX</li> <li>XXXXXXXX</li> <li>XXXXXXXX</li> </ul> | OK キャンセル |  |

🏁 ネットワーク検索が設定されます。

#### 1

メニューリストで (モバイルネットワーク設定) 🔿 (モバイルネットワーク)

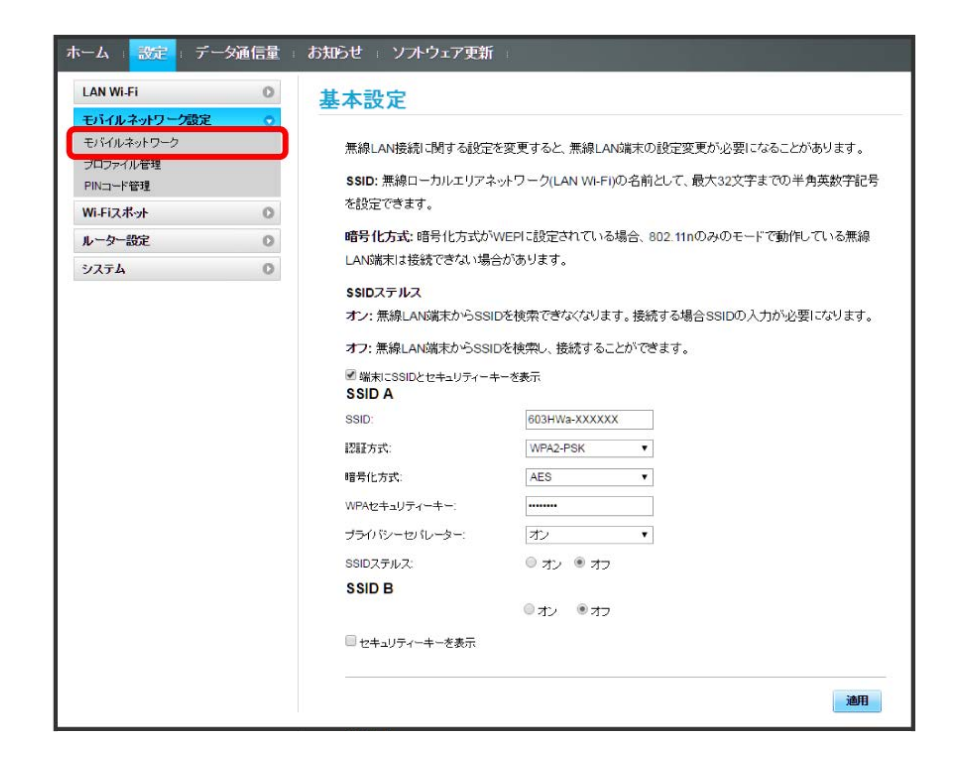

2

国際ローミングの設定を変更 ⋺ 適用

| LAN Wi-Fi                                          | 0 | モバイルネットワ            | ーク           |   |                                                                                                    |
|----------------------------------------------------|---|---------------------|--------------|---|----------------------------------------------------------------------------------------------------|
| モバイルネットワーク設定<br>モバイルネットワーク<br>プロファイル管理<br>PINコード管理 | • | ネットワーク設定            | 100/44-27-10 |   | お客さまのご契約が招により、アドバンスモードをご利<br>用できない場合があります。<br>アドバンスモードはアドンスモード対応エリアのみで                                                                        |
| Wi-Fiスポット                                          | 0 | ネットワークモート           | 標準七一下        | • | 利用いただけます。<br>国際ローミングを利用する場合、「標準モード」に設定し                                                                                                    |
| ルーター設定                                             | 0 | ネットワーク検索            |              |   | てください。                                                                                                    |
| システム                                               | 0 | モード:                | 自動           |   | 日本国内では、ネットワーク検索のモードを変更することはできません。                                                                                                    |
|                                                    |   | 国際ローミング<br>国際ローミング: | ⊛র≿ ©র⊃      |   | 2011<br>本製品は自動的にキットワーク接続きします。<br>国際ローシングを利用する場合、通貨料をが高速して<br>う場合があります。キットワーク検索を手動に設立して<br>利用することをお読めします。<br>たた、キットワークモードを「標準モード」に設立してび<br>さし。 |
|                                                    |   |                     |              |   |                                                                                                    |

🏁 国際ローミングの設定が変更されます。

・ オフ から オン に変更した場合は、お知らせ画面が表示されます。 はい をクリックすると、国際ローミングの設定が変更されます。

📙 海外ご利用時のご注意

海外から日本に移動したときは、電源をいったん切り、再度入れ直してください。 国際ローミングを利用する場合は、ネットワークモードを標準モードに設定してください。ネットワークモードの設定については「ネットワーク モードを変更する」を参照してください。

# プロファイルを作成する

#### 次の項目を設定してプロファイルを作成します。

| 項目      | 説明             |
|---------|----------------|
| プロファイル名 | プロファイル名を入力します。 |
| APN     | APNを入力します。     |
| ユーザー名   | ユーザー名を入力します。   |
| パスワード   | パスワードを入力します。   |
|         |                |

# 1

メニューリストで モバイルネットワーク設定 🔶 プロファイル管理

| LAN WI-FI    | 0 | 基本設定                                             |                                       |                                            |  |  |  |
|--------------|---|--------------------------------------------------|---------------------------------------|--------------------------------------------|--|--|--|
| モバイルネットワーク設定 | • | Errand                                           |                                       |                                            |  |  |  |
| モバイルネットワーク   |   | 無線LAN接続に関する設定                                    | を変更すると、無線LAI                          | N端末の設定変更が必要になることがあります。                     |  |  |  |
| ブロファイル管理     |   | SSID: 無線ローカルエリマネ                                 |                                       | の名前月、7、最大32文字までの半角茁牧字記号                    |  |  |  |
| PINコード管理     |   | を設定できます。                                         | , , , , , , , , , , , , , , , , , , , | Diffeo et als tobles et contrastants alles |  |  |  |
| Wi-Fiスポット    | 0 |                                                  |                                       |                                            |  |  |  |
| ルーター設定       | 0 | 暗ち化方式:暗ち化方式かWEPに設定されている場合、802.11nのみのモードで動作している無線 |                                       |                                            |  |  |  |
| システム         | 0 | LANS満木は按統(さない場合かあります。                            |                                       |                                            |  |  |  |
|              |   | SSIDステルス                                         |                                       |                                            |  |  |  |
|              |   | オン:無線LANG漢末からSSI                                 | Dを検索できなくなりま                           | す。接続する場合SSIDの入力が必要になります。                   |  |  |  |
|              |   | オフ: 無線LAN端末からSSI                                 | Dを検索し、接続するこ                           | とができます。                                    |  |  |  |
|              |   |                                                  | =ーを表示                                 |                                            |  |  |  |
|              |   | SSID:                                            | 603HWa-XXXXX                          | x                                          |  |  |  |
|              |   | 認証方式:                                            | WPA2-PSK                              | •                                          |  |  |  |
|              |   | 暗号化方式:                                           | AES                                   | •                                          |  |  |  |
|              |   | WPAセキュリティーキー:                                    |                                       |                                            |  |  |  |
|              |   | プライバシーセパレーター:                                    | オン                                    | •                                          |  |  |  |
|              |   | SSIDステルス:                                        | ◎ オン ● オフ                             |                                            |  |  |  |
|              |   | SSID B                                           |                                       |                                            |  |  |  |
|              |   |                                                  | ◎ オン ● オフ                             |                                            |  |  |  |
|              |   | ■ セキュリティーキーを表示                                   |                                       |                                            |  |  |  |
|              |   |                                                  |                                       |                                            |  |  |  |

# 2

#### 〔新規プロファイル〕

| AN WI-FI     | 0 | プロファイル     | き理                     |                |
|--------------|---|------------|------------------------|----------------|
| Eバイルネットワーク設定 | ۲ |            |                        |                |
| ミバイルネットワーク   |   |            | (accessible accession) |                |
| 加ファイル管理      |   | フロファイル名    | Commercial             | •              |
| PINコード管理     |   | APN:       | ******                 |                |
| Vi-Fiスポット    | 0 | - <b>-</b> |                        |                |
| ノーター設定       | 0 | 1-9-6      |                        |                |
| 1274         | 0 | パスワード:     | *********              |                |
|              |   | 12115方式:   | ********               |                |
|              |   |            |                        |                |
|              |   |            |                        | 新規プロファイル 編集 前数 |
|              |   |            |                        |                |
|              |   |            |                        |                |
|              |   |            |                        |                |

| 3      |   |    |
|--------|---|----|
| 各項目を設定 | € | 適用 |

| 新規 プロファイル     |            | 8 |
|---------------|------------|---|
| プロファイル名:      | XXXXXXXXXX |   |
| APN:          | XXXXXXXXXX |   |
| ユーザー名:        | XXXXXXXXXX |   |
| パスワード:        |            |   |
| <b>記記</b> 書正: | 自動  ▼      |   |
|               | 適用 キャンセル   |   |

🏁 作成したプロファイルがプロファイル名に表示されます。

すでに登録されているプロファイルを編集できます。 お買い上げ時に設定されている初期プロファイルおよび現在接続に使用中のプロファイルは編集できません。

# 1

#### メニューリストで モバイルネットワーク設定 ラ プロファイル管理

| ホーム : 設定 : デ | 一夕通信量 | お知らせ ジフトウェア更新                                    |                |              |                  |  |  |
|--------------|-------|--------------------------------------------------|----------------|--------------|------------------|--|--|
| LAN Wi-Fi    | 0     | 基本設定                                             |                |              |                  |  |  |
| モバイルネットワーク設定 | •     | Errick Ac                                        |                |              |                  |  |  |
| モバイルネットワーク   |       | 無線LAN接続に関する設定                                    | を変更すると、無線LA    | N端末の設定変更     | が必要になることがあります。   |  |  |
| プロファイル管理     |       |                                                  |                |              |                  |  |  |
| PINコード管理     |       | SSID: 無線ローカルエリアネ                                 | ットワーク(LAN WI-F | 1)の名前として、 靛: | 大32文字までの半角英数字記号  |  |  |
| Wi-Fiスポット    | 0     | を設定できます。                                         |                |              |                  |  |  |
| ルーター設定       | 0     | 暗号化方式:暗号化方式がWEPに設定されている場合、802.11nのみのモードで動作している無線 |                |              |                  |  |  |
| システム         | 0     | LAN端末は接続できない場合があります。                             |                |              |                  |  |  |
|              |       | SSIDステルス                                         |                |              |                  |  |  |
|              |       | オン: 無線LANS端末からSSI                                | Dを検索できなくなりま    | す。接続する場合     | SSIDの入力が必要になります。 |  |  |
|              |       | オフ: 無線LAN端末からSSI                                 | つを検索し、接続する。    | ことができます。     |                  |  |  |
|              |       | ✓ 端末にSSIDとセキュリティーキ<br>SSID A                     | =-を表示          |              |                  |  |  |
|              |       | SSID:                                            | 603HWa-XXXXX   | (X           |                  |  |  |
|              |       | 腔脏方式:                                            | WPA2-PSK       | •            |                  |  |  |
|              |       | 暗号化方式:                                           | AES            | ¥            |                  |  |  |
|              |       | WPAセキュリティーキー:                                    | •••••          |              |                  |  |  |
|              |       | プライバシーセパレーター:                                    | オン             | •            |                  |  |  |
|              |       | SSIDステルス:                                        | ◎ オン ◎ オフ      | R.           |                  |  |  |
|              |       | SSID B                                           |                |              |                  |  |  |
|              |       |                                                  | ◎オン ●オス        | E            |                  |  |  |
|              |       | ◎ セキュリティーキーを表示                                   |                |              |                  |  |  |
|              |       |                                                  |                |              | 通用               |  |  |

### 2

プロファイル名を選択 ラ [編集]

| ホーム = 設定 = データ通信量 =                                                                     | お知らせ = ソフトウ                                              | エ <b>ア</b> 更新                              |                                   |
|-----------------------------------------------------------------------------------------|----------------------------------------------------------|--------------------------------------------|-----------------------------------|
| LAN Wi-Fi 0<br>モリイルネットワーク<br>プロファイル管理<br>Pinコード管理<br>Wi-Fi スポット 0<br>ルーター設定 0<br>ジステム 0 | プロファイル4<br>プロファイル4:<br>APN:<br>ユーザー名:<br>パスワード:<br>認証方式: | う 理<br>区 区 区 区 区 区 区 区 区 区 区 区 区 区 区 区 区 区 | ▼<br>新規プロファイル<br>編集<br><b>新</b> 録 |

| 3      |   |    |
|--------|---|----|
| 各項目を入力 | € | 適用 |

| 新規 プロファイル |            | 8 |
|-----------|------------|---|
| プロファイル名:  | XXXXXXXXXX |   |
| APN:      | XXXXXXXXXX |   |
| ユーザー名:    | XXXXXXXXXX |   |
| バスワード:    | ••••       |   |
| 記言正:      | 自動    ▼    |   |
|           | 適用 キャンセル   |   |

🏁 編集した内容が表示されます。

### 2007アイルを削除する

作成済みのプロファイルを削除します。 お買い上げ時に登録されているプロファイルは削除できません。

# 1

メニューリストで (モバイルネットワーク設定) ⋺ (プロファイル管理)

| LAN WI-FI    |     | 甘士記中                                            | 1               |                            |
|--------------|-----|-------------------------------------------------|-----------------|----------------------------|
| モバイルネットワーク語家 | 2 0 | <b>举</b> 平 訳 上                                  |                 |                            |
| モバイルネットワーク   | _   |                                                 |                 | ・1991年の記つ亦てい、の西にしたマートバキリナナ |
| プロファイル管理     |     | ·黑黎LANg 就口到9 包設定1                               | と変更すると、無線LA     | 10頃木の設定変更が必要になることがあります。    |
| PINコード管理     |     | SSID: 無線ローカルエリアネ                                | ットワーク(LAN WI-FI | )の名前として、最大32文字までの半角英数字記号   |
| Wi-Fiスポット    | 0   | を設定できます。                                        |                 |                            |
| ルーター設定       | 0   | 暗号化方式:暗号化方式が\                                   | WEPIに設定されている    | 5場合、802.11nのみのモードで動作している無線 |
| システム         | 0   | LAN端末は接続できない場合                                  | きがあります。         |                            |
|              |     | SSIDステルス                                        |                 |                            |
|              |     | オン: 無線LAN端末からSSII                               | Dを検索できなくなりま     | す。接続する場合SSIDの入力が必要になります。   |
|              |     |                                                 |                 | - 628 738 + -+             |
|              |     | <b>リノ:</b> 無線LANG編本のつSSIL                       | Jで1央来し、技術9 るこ   | 20.0ex9.                   |
|              |     | <ul> <li>端末にSSIDとセキュリティーキ<br/>SSID A</li> </ul> | ーを表示            |                            |
|              |     | SSID:                                           | 603HWa-XXXXX    | x                          |
|              |     | 認証方式:                                           | WPA2-PSK        | •                          |
|              |     | 暗号化方式:                                          | AES             | ¥                          |
|              |     | WPAセキュリティーキー:                                   |                 |                            |
|              |     | プライバシーセパレーター:                                   | オン              | •                          |
|              |     | SSIDステルス:                                       | ◎ オン ● オフ       |                            |
|              |     | SSID B                                          |                 |                            |
|              |     |                                                 | ◎オン ◎オフ         |                            |
|              |     | 🔲 セキュリティーキーを表示                                  |                 |                            |
|              |     |                                                 |                 | 通用                         |

### 2

プロファイル名を選択 ラ 削除

| ホーム 設定 データ   | 2通信量 | お知らせ = ソフトウ: | r7更新       |                |
|--------------|------|--------------|------------|----------------|
| LAN Wi-Fi    | 0    | プロファイル智      | 管理         |                |
| モバイルネットワーク設定 | •    |              |            |                |
| モバイルネットワーク   |      |              |            |                |
| ・プロファイル管理    |      | プロファイル:4:    | XXXXXXXXXX | •              |
| PINコード管理     |      | APN:         | XXXXXXXXXX |                |
| Wi-Fiスポット    | 0    |              | 1000000000 |                |
| ルーター設定       | 0    | 1-5-8:       |            |                |
| 217=1        | 0    | パスワード:       | *********  |                |
|              |      | 1266753C     | 自動<br>     | 新規プロファイル 編集 商務 |

[はい]

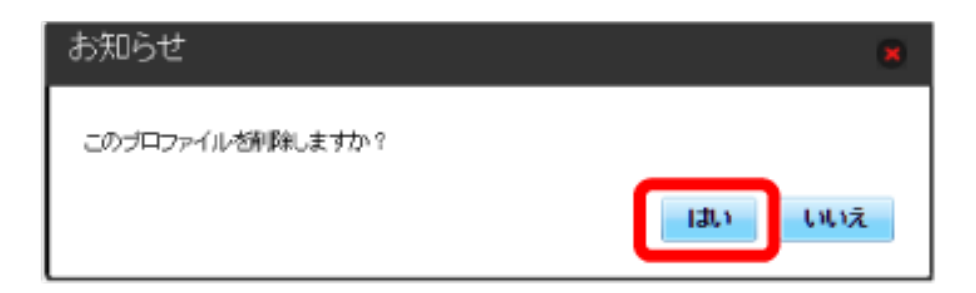

🏁 プロファイルが削除されます。

### PINコードについて

PIN (Personal Identification Number)は、不正ユーザーがUSIMカードを使用することを防ぐために使われるコードです。

・PIN認証を オン に設定すると、電源を入れたときに本機またはWEB UIからPINコードを入力しないと本機を使用することができなくなります。

・PINコードを3回連続で間違えるとPINロック状態になります。その場合PINロック解除コード(PUKコード)が必要になります。PINロック解除コー ド(PUKコード)については、お問い合わせ先までお問い合わせください。またPINロック解除コード(PUKコード)を10回連続で間違えると、完全 ロック状態となります。完全ロック状態となった場合は所定の手続きが必要になります。お問い合わせ先までご連絡ください。

### PIN認証を設定する

PINコードによる認証を設定します。 お買い上げ時のUSIMカードのPINコードは、「9999」に設定されています。

# 1

メニューリストで モバイルネットワーク設定 ラ PINコード管理

| LAN WI-FI    | 0 | 基本設定                                                                                                    |                                        |
|--------------|---|----------------------------------------------------------------------------------------------------|----------------------------------------|
| モバイルネットワーク設定 | 0 | L'I'MAL                                                                                                    |                                        |
| モバイルネットワーク   | ~ | 無線LAN接続に関する設定                                                                                                   | を変更すると、無線LAN端末の設定変更が必要になることがあります       |
| プロファイル管理     |   |                                                                                                    |                                        |
| PINコード管理     |   | SSID: 無線ローカルエリアネ                                                                                                | ットワーク(LAN WI-FI)の名前として、 酸大32文子までの羊角央数子 |
| Wi-Fiスポット    | 0 | を設定できます。                                                                                                    |                                        |
| ルーター設定       | 0 | 暗号化方式:暗号化方式が                                                                                                    | WEPIに設定されている場合、802.11nのみのモードで動作している無   |
| システム         | 0 | LAN端末は接続できない場合                                                                                                  | 合があります。                                |
|              |   | SSIDステルス                                                                                                    |                                        |
|              |   | オン: 無線LAN端末からSSI                                                                                                | Dを検索できなくなります。接続する場合SSIDの入力が必要になりま      |
|              |   | オフ: 無線LAN端末からSSI                                                                                                | つを検索し、接続することができます。                     |
|              |   |                                                                                                    | - *==                                  |
|              |   | SSID A                                                                                                    |                                        |
|              |   | SSID:                                                                                                    | 603HWa-XXXXXX                          |
|              |   | 認証方式:                                                                                                    | WPA2-PSK                               |
|              |   | 暗号化方式:                                                                                                    | AES 🔻                                  |
|              |   | WPAセキュリティーキー:                                                                                                   |                                        |
|              |   | プライバシーセパレーター:                                                                                                   | オン・                                    |
|              |   | SSIDステルス:                                                                                                    | オン ® オフ                                |
|              |   | SSID B                                                                                                    |                                        |
|              |   |                                                                                                    | ◎オン ●オフ                                |
|              |   | □ セキュリティーキーを表示                                                                                                  |                                        |
|              |   | 1997 - 1998 - 1978 - 1977 - 1977 - 1978 - 1978 - 1978 - 1978 - 1978 - 1978 - 1978 - 1978 - 1978 - 1978 - 1978 - |                                        |

# 2

|  | 「PIN認証」: | を | オン | € | PINコードを入力 | € | 適用 |
|--|----------|---|----|---|-----------|---|----|
|--|----------|---|----|---|-----------|---|----|

| LAN WI-FI                                          | 0 | PINコード管理                                 |                                          |
|----------------------------------------------------|---|------------------------------------------|------------------------------------------|
| モバイルネットワーク設定<br>モバイルネットワーク<br>プロファイル管理<br>PINコード管理 | • | PIN認証をオンにした場<br>必要になります。<br>地方のPINP研研が状態 | 合、電源オン時に、PINコードの入力が                      |
| Wi-Fiスポット                                          | 0 | DINETET.                                 | a.                                       |
| ルーター設定                                             | 0 | FINEZEE.                                 | 42                                       |
|                                                    | U | 残山就行回数                                   | <ul> <li>PINコードを表示</li> <li>3</li> </ul> |
|                                                    |   |                                          |                                          |

🏁 電源を入れたときに本機またはWEB UIからPINコードの入力が必要になります。

# PIN認証を行う (WEB UIから)

### 1

Webブラウザを起動し、アドレス入力欄に「http://web.setting」と入力する

### 2

4~8桁のPINコードを入力

| PIN⊐−ド |                                                                                         |
|--------|-----------------------------------------------------------------------------------------|
| רבאיי  | Fires File H1/19-5010/80年で<br>入力してださい。<br>Fires Fire Fire Fire Fire Fire Fire Fire Fire |
|        | Here                                                                                    |

3

適用

| PIN⊐—⊦  | :                                             |
|---------|-----------------------------------------------|
| PIN⊐-F: | PNコードは4約から8約の数字で 入力してください。 PNコードを表示 列引話行回版: 3 |
|         | 一<br>一一一一一一一一一一一一一一一一一一一一一一一一一一一一一一一一一一一      |

🏁 正しいPINコードが入力されると、ホーム画面が表示されます。

### 1

ディスプレイを上下のどちらかにスライドしてロックを解除

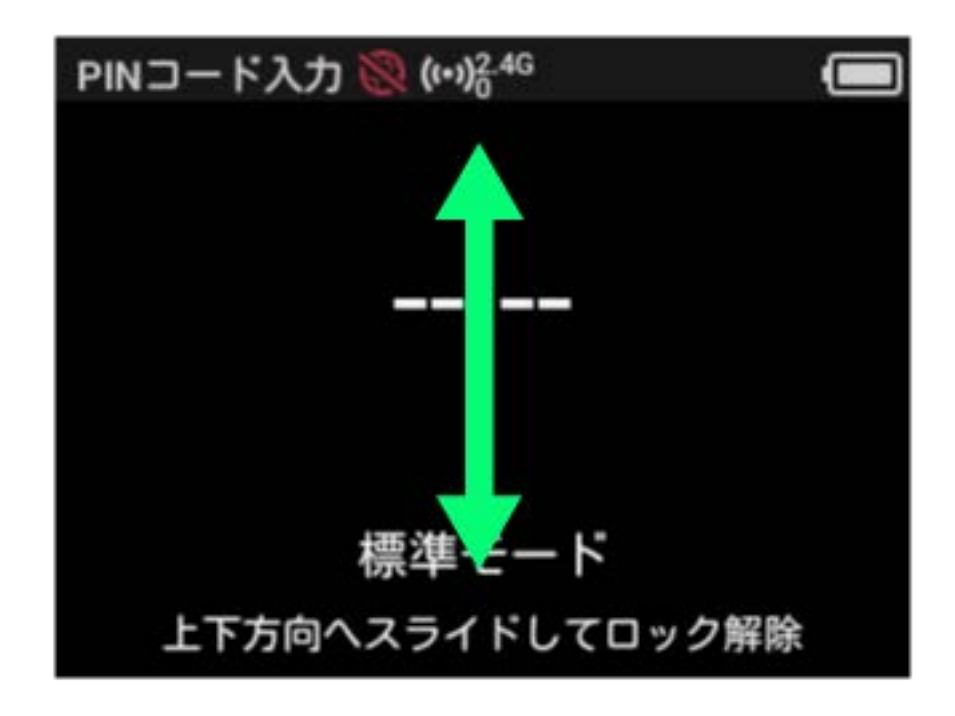

### 2

4~8桁のPINコードを入力 ラ OK

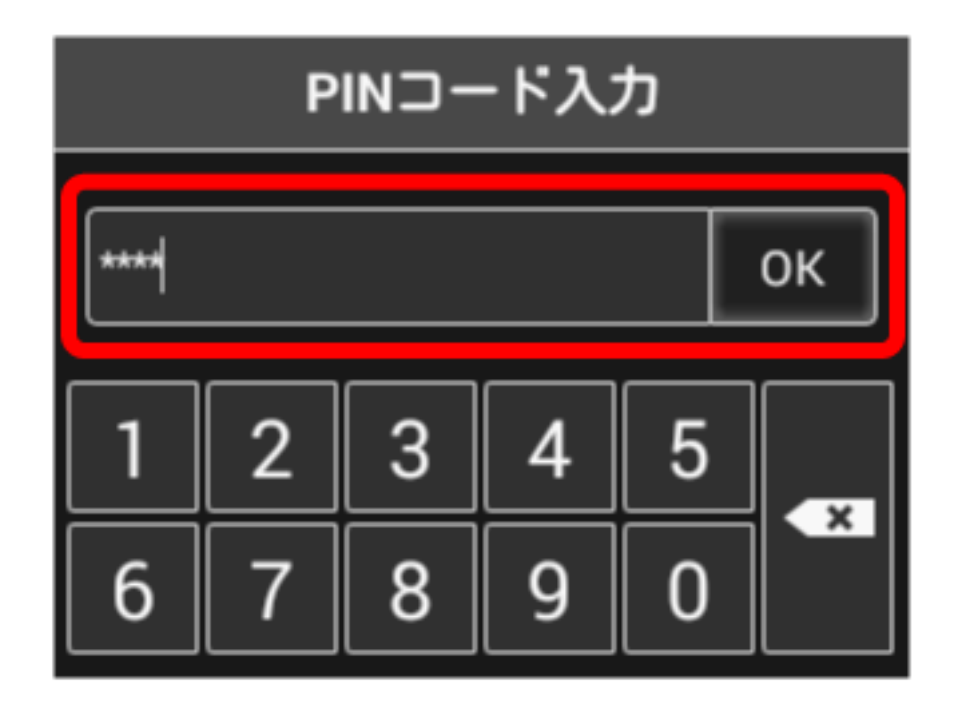

#### 🏁 正しいPINコードが入力されると、ホーム画面が表示されます。

### PINコードを変更する

PINコードは、必要に応じて4~8桁のお好きな番号に変更できます。

### 1

メニューリストで モバイルネットワーク設定 ラ [PINコード管理]

| LAN WI-FI    | 0 | 基本設定                        |                    |                        |         |
|--------------|---|-----------------------------|--------------------|------------------------|---------|
| モバイルネットワーク設定 | 0 | E-T-IXAC                    |                    |                        |         |
| モバイルネットワーク   | ~ | 無線LAN接続に関する設定               | を変更すると、無線LAI       | 心漏末の設定変更が必要になることがあり    | ます。     |
| プロファイル管理     | _ | <b>COID: </b> 毎須ローカル・エリマカ   |                    | の々前対 て 鼻子20文字までの半角帯    |         |
| PINコード管理     |   | SSID. 無線ローカルエリアネ<br>を設定できます | WE Z = Z(LAN WEET, | の名前として、取入32文子よての十月英    | ex-1-al |
| Wi-Fiスポット    | 0 | CIXE COM 9 .                |                    |                        |         |
| ルーター設定       | 0 | 暗号化方式:暗号化方式が                | WEPIに設定されている       | 場合、802.11nのみのモードで動作してい | る無線     |
| システム         | 0 | LAN端末は接続できない場合              | 合があります。            |                        |         |
|              |   | SSIDステルス                    |                    |                        |         |
|              |   | オン: 無線LANS端末からSSI           | Dを検索できなくなりま        | す。接続する場合SSIDの入力が必要にな   | ります。    |
|              |   | オフ: 無線LAN端末からSSI            | Dを検索し、接続するこ        | とができます。                |         |
|              |   | ✔ 従来に SSIDとわまっ リティーオ        |                    | 100                    |         |
|              |   | SSID A                      | Caon               |                        |         |
|              |   | SSID:                       | 603HWa-XXXXX       | <                      |         |
|              |   | 認証方式:                       | WPA2-PSK           | •                      |         |
|              |   | 暗号化方式:                      | AES                | T                      |         |
|              |   | WPAセキュリティーキー:               |                    |                        |         |
|              |   | プライバシーセパレーター:               | オン                 | •                      |         |
|              |   | SSIDステルス:                   | ◎ オン ● オフ          |                        |         |
|              |   | SSID B                      |                    |                        |         |
|              |   |                             | ◎オン ●オフ            |                        |         |
|              |   | 🔲 セキュリティーキーを表示              |                    |                        |         |
|              |   |                             |                    |                        |         |

### 2

「PIN認証」を 変更 🔿 各項目を設定 ラ 適用

| LAN WI-FI                                                        | 0 | PINコード管理                 |                  |            |    |
|------------------------------------------------------------------|---|--------------------------|------------------|------------|----|
| モ <mark>バイルネットワーク設定</mark><br>モバイルネットワーク<br>プロファイル管理<br>PINコード管理 | • | PIN認証をオンにした場<br>必要になります。 | <b>合、電源オン時に、</b> | PINコードの入力が |    |
| Wi-Fiスポット                                                        | 0 | 現在のPIN認証の状態:             | オン               |            |    |
| ルーター設定                                                           | 0 | PINEZEE:                 | 変更               | T          |    |
| システム                                                             | 0 | PIN⊐-F:                  | ••••             |            |    |
|                                                                  |   | 新規PINコード:<br>PINコードの確認・  |                  |            |    |
|                                                                  |   |                          | □ PINコードを表       | 57.        |    |
|                                                                  |   | 列集リ目式行口回告知               | 3                |            |    |
|                                                                  |   |                          |                  |            | 通用 |

🏁 PINコードが変更されます。

### PIN認証を解除する

PIN認証をOFFにします。

### 1

メニューリストで モバイルネットワーク設定 ラ [PINコード管理]

| LAN WI-FI         | 0 | 基本設定                                                                           |                                         |                        |  |  |
|-------------------|---|--------------------------------------------------------------------------------|-----------------------------------------|------------------------|--|--|
| モバイルネットワーク設定      | 0 | L. T. BAR                                                                      |                                         |                        |  |  |
| モバイルネットワーク        |   | 無線LAN接続に関する設定                                                                  | を変更すると、無線LAM                            | 「端末の設定変更が必要になることがあります。 |  |  |
| プロファイル管理          |   | SSID: 無線ローカルエリアネ                                                               | ットワーク(LAN WI-FI)                        | の名前として、最大32文字までの半角英数字記 |  |  |
| Michael Land      |   | を設定できます。                                                                       | ,,,,,,,,,,,,,,,,,,,,,,,,,,,,,,,,,,,,,,, |                        |  |  |
| WIFIX             | 0 | <b>時号化士式・</b> 時号化士式がいたりに設定されている場合、802-11ヵのみのモードで動作している毎額                       |                                         |                        |  |  |
| ルーター設定            | 0 | 目ちてしたよい。目ちてしたよい、Webreagleですでいる場合、 Bu2.11100ののシモードであ<br>I ANG端末は接続できない、場合があります。 |                                         |                        |  |  |
| 92 <del>7</del> 4 | 0 |                                                                                |                                         |                        |  |  |
|                   |   |                                                                                |                                         |                        |  |  |
|                   |   | オン: 無線LANG満末からSSIDを検索できなくなります。 接続する場合SSIDの入力が                                  |                                         |                        |  |  |
|                   |   | オフ: 無線LAN端末からSSIDを検索し、接続することができます。                                             |                                         |                        |  |  |
|                   |   | ≪ 端末にSSIDとセキュリティーキーを表示 SSID A                                                  |                                         |                        |  |  |
|                   |   | SSID:                                                                          | 603HWa-XXXXXX                           | C                      |  |  |
|                   |   | 12111方式:                                                                       | WPA2-PSK                                | •                      |  |  |
|                   |   | 暗号化方式:                                                                         | AES                                     | T                      |  |  |
|                   |   | WPAセキュリティーキー:                                                                  |                                         |                        |  |  |
|                   |   | プライバシーセパレーター:                                                                  | オン                                      | ¥                      |  |  |
|                   |   | SSIDステルス:                                                                      | オン ・ オフ                                 |                        |  |  |
|                   |   | SSID B                                                                         |                                         |                        |  |  |
|                   |   |                                                                                | ◎ オン ● オフ                               |                        |  |  |
|                   |   | 🔲 セキュリティーキーを表示                                                                 |                                         |                        |  |  |
|                   |   |                                                                                |                                         |                        |  |  |

### 2

「PIN認証」を オフ ⋺ PINコードを入力 ⋺ 適用

| LAN WI-FI                                          | 0 | PINコード管理<br>PIN認証をオンにした場合、電源オン時に、PINコードの入力が<br>必要になります。 |                                          |    |  |  |
|----------------------------------------------------|---|---------------------------------------------------------|------------------------------------------|----|--|--|
| モバイルネットワーク設定<br>モバイルネットワーク<br>プロファイル管理<br>PINコード管理 | • |                                                         |                                          |    |  |  |
| Wi-Fiスポット                                          | 0 | 現在のPIN認証の状態:                                            | オン                                       |    |  |  |
| ルーター設定                                             | 0 | PINIZE:                                                 | オフ・                                      |    |  |  |
| システム                                               | 0 | PIN=-F:                                                 |                                          |    |  |  |
|                                                    |   | 残り試行回数                                                  | <ul> <li>PINコードを表示</li> <li>3</li> </ul> | 逾用 |  |  |
|                                                    |   |                                                         | , c                                      |    |  |  |
|                                                    |   |                                                         |                                          |    |  |  |

🏁 PIN認証が解除されます。